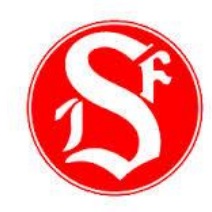

## Instruktion Kallelser - hemsida

Öppna kalender och klicka på önskad aktivitets <u>"redigera ikon"</u> och välj maila kallelser.

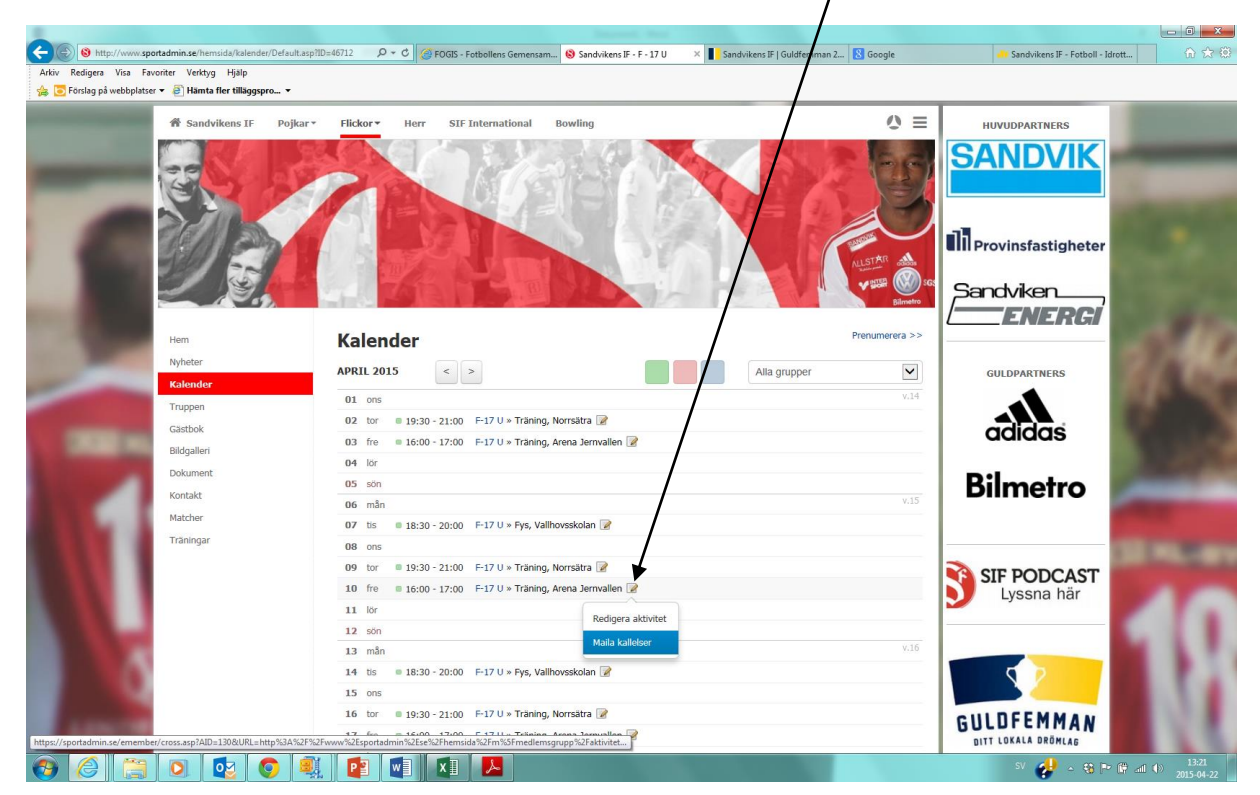

## Avmarkera de deltagare som ej skall kallas och klicka på maila kallelse

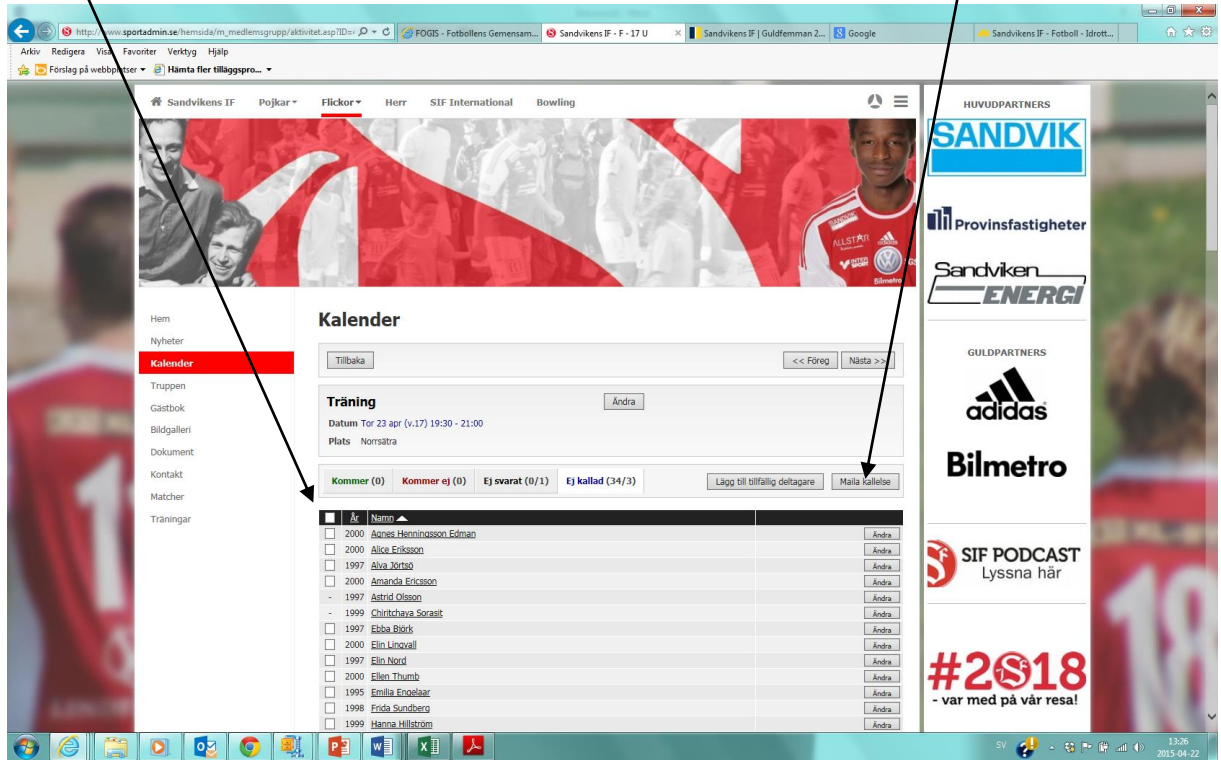

## Följande mail når de kallade som svarar genom att klicka på länken

| S C <sup>3</sup> ↑ ↓ = ARKIV MEDDELANDE                                                                                                  | Kallelse F-17 U. Träning 23/4 - Meddelande (HTML) |
|----------------------------------------------------------------------------------------------------|---------------------------------------------------|
| on 2015-04-22 13:13<br>Sandvikens IF <no_reply@utskick.sportadmin.se><br/>Kallelse F-17 U. Träning 23/4</no_reply@utskick.sportadmin.se> |                                                   |
| Kallelse till Anders Eriksson                                                                                                    |                                                   |
| <b>Träning:</b><br>2015-04-23 19:30 - 21:00<br>Norrsätra                                                                                 |                                                   |
| Svara på kallelsen:<br>Klicka här för att svara på kallelsen >>                                                                          |                                                   |
| Med vänliga hälsningar<br>Sandvikens IF - F-17 U                                                                                         |                                                   |
|                                                                                                    |                                                   |

Från Sandvikens IF på <u>www.sportadmin.se</u> - Gör jobbet åt Föreningen

Tipsa om SportAdmin och tjäna 2.000 kr till föreningen. Läs mer på www.sportadmin.se/tipsa

## De svarar om de kan eller inte och en ev. kommentar och klickar "Spara"

| idet i × V | 🕒 7845_03pdf                                                                                         | × 🔽 Ny i Sverige | (New in Swed 🗙 💙 | ightarrow Innlogging Fotoadmin.se $	imes$ | 🚺 Kallelse Träning | ×                           |  |
|------------|----------------------------------------------------------------------------------------------------|------------------|------------------|-------------------------------------------|--------------------|-----------------------------|--|
| C2C970     | 088034310B10B94D1DA                                                                                  | FC7AD7           |                  |                                           |                    |                             |  |
|            |                                                                                                    |                  | Vill             | du synas här?<br>Kontakta oss >>          |                    |                             |  |
|            | Träning<br>Tor 23 apr, 19:3                                                                          | 0 - 21:00        |                  |                                           |                    |                             |  |
|            | Norrsätra<br>Anders Eriksso                                                                          | n                |                  |                                           |                    |                             |  |
|            | Svara senast: <b>Tor 23 apr, 19:30</b> <ul> <li>Jag kan komma</li> <li>Jag kan inte komma</li> </ul> |                  |                  |                                           |                    |                             |  |
|            | Har kalas för ga<br>Spara                                                                            | mmelmormor       |                  |                                           |                    |                             |  |
|            | Kommer (0)                                                                                           | Kommer ej (0)    | Ej svarat (0/1)  |                                           |                    |                             |  |
|            |                                                                                                    |                  |                  |                                           |                    |                             |  |
|            |                                                                                                    |                  |                  | SI                                        |                    | DMIN<br>obbet åt föreningen |  |

Genom att gå in på samma sätt på en aktivitet enligt bild 1 kan du nu se hur många som svarat samt <u>klicka</u> för att se <u>vilka och kommentarer.</u>

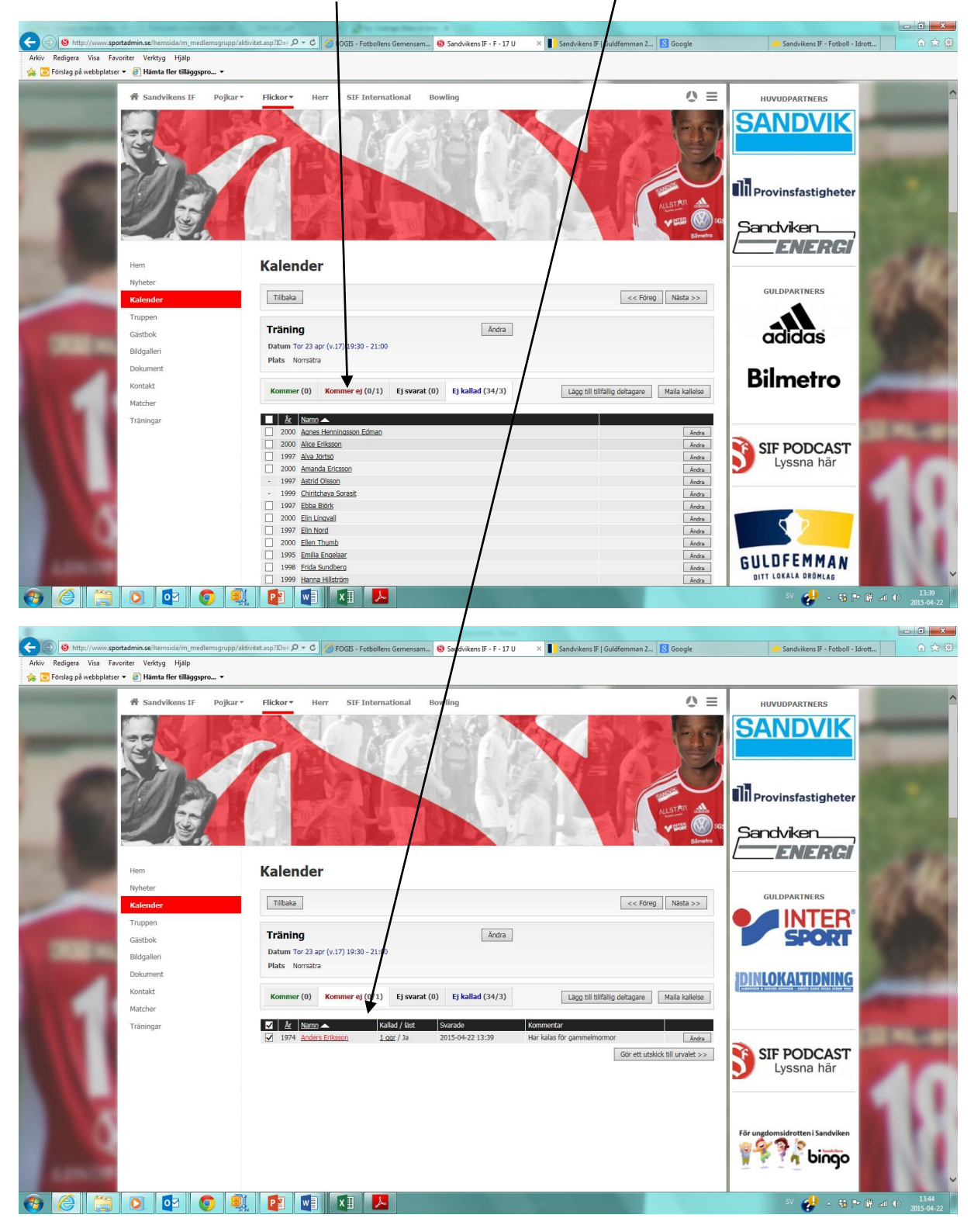